# W5500 Ethernet Shield v1.0 sku: 103030021

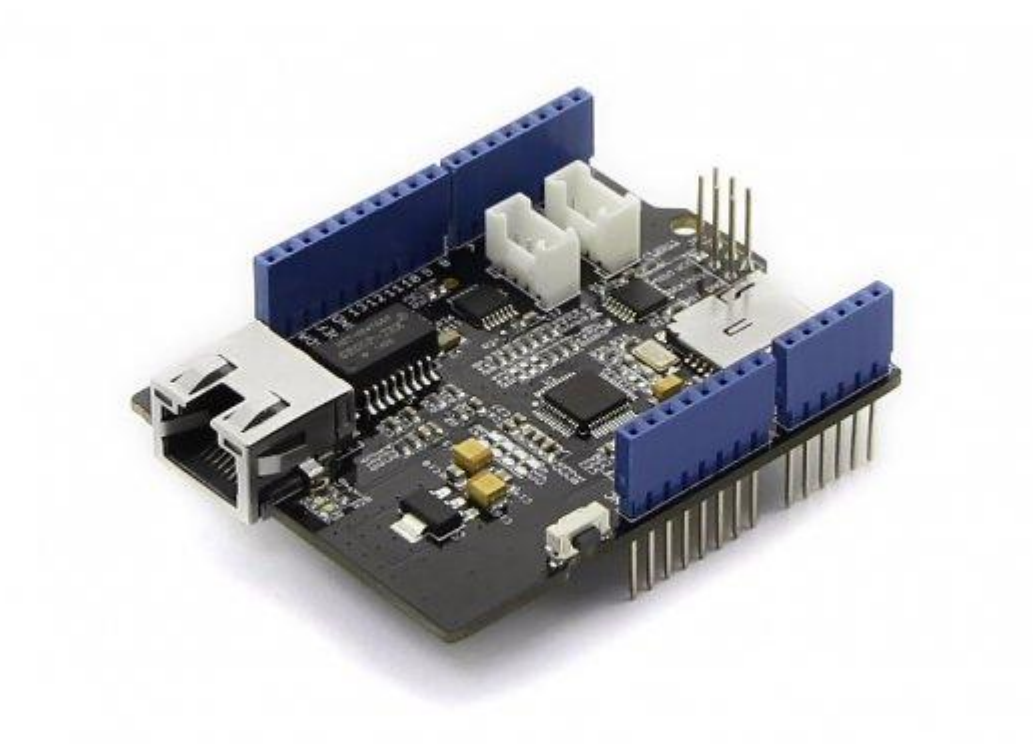

The W5500 Ethernet Shield v1.0 可以为您的项目提供互联网连接。W5500 使用户能够通过使用单芯片(其中有 TCP/IP stack, 10 / 100 Ethernet MAC 和 PHY embedded)来实现应用中的互联网连接。The W5500 Ethernet Shield v1.0 还具有两个 Grove 连接器和一个 microSD 卡插槽,用于支持需求在 Grove 传感器中存储大量数据 的项目。 RJ45 端口(以太网线缆连接到的位置)足够低使得您可以使用更多的 shield。

产品特性

- 支持固线式 TCP/IP 协议: TCP, UDP, ICMP, IPv4, ARP, IGMP, PPPoE
- 同时支持8个独立插座
- 支持掉电模式
- 支持通过 UDP 唤醒 LAN
- 支持高速串行外设接口 (SPI 模式 0, 3)
- 用于 TX/RX 缓冲器内部 32K 的字节内存
- 10BaseT/100BaseTX 以太网 PHY 嵌入式
- 支持自协商(全双工和半双工, 10 和 100\* based)
- 不支持 IP 分段
- 3.3V 操作,具有 5V I/O 信号容差
- LED 输出 (全/半双工,Link,速度,有效)
- Micro-SD 卡插槽
- 用于 I2C 和 UART 的 Grove 连接器

兼容性

我们已经生产了大量扩展板,可以使您的平台板更加强大,但是并不是每个扩展板都与所有平台板兼容,我们 在这里使用表格来说明扩展板和平台板之间的兼容性。

**!!!note** 请注意,"不推荐"意味着它可能与平台板兼容,但需要额外的工作,如跳线或重写代码。如果您有兴趣发掘更多信息,欢迎与 techsupport@seeed.cc. 联系。

#### 点击查看全图

| 1  |                             | Arduino Uno<br>Seeeduino v4.2 | Arduino Mega<br>Seeeduino Mega | Zero(m0)<br>LoraWan | Arduino Leonardo<br>Seeeduino Lite | Arduino 101        | Arduino Due<br>3.3v | Intel<br>Edison 5v | Linkit One      |
|----|-----------------------------|-------------------------------|--------------------------------|---------------------|------------------------------------|--------------------|---------------------|--------------------|-----------------|
| 2  | 2.8" TFT Touch Shield V2.0  | bmp nonsupport                | bmp nonsupport                 | Not recommended     | bmp nonsupport                     | Not recommended    | Not recommended     | Not recommended    | Not recommended |
| 3  | Base Shield V2              | Yes                           | Yes                            | Yes                 | Yes                                | Yes                | Yes                 | Yes                | Yes             |
| 4  | Camera Shield               | Only Pin234567                | Hardware Serial OK             | Not recommended     | Not recommended                    | Yes                | Hardware Serial OK  | No                 | No              |
| 5  | EL Shield                   | Yes                           | Yes                            | No                  | Yes                                | No                 | No                  | No                 | No              |
| 6  | Energy Shield               | Yes                           | Yes                            | Yes                 | Yes                                | Yes                | Yes                 | Yes                | No              |
| 7  | GPRS Shield                 | Not recommended               | Not recommended                | Yes                 | Yes                                | Yes                | Not recommended     | Yes                | No need         |
| 8  | Motor Shield V2.0           | Yes                           | Stepper motor only             | No                  | Yes                                | Stepper motor only | Stepper motor only  | No                 | No              |
| 9  | Music Shield V2.0           | Yes                           | Yes                            | Not recommended     | Yes                                | Yes                | Yes                 | Yes                | Yes             |
| 10 | NFC Shield V2.0             | Yes                           | Yes                            | Yes                 | Yes                                | Yes                | Yes                 | No                 | Yes             |
| 11 | Protoshield Kit for Arduino | Yes                           | Yes                            | Yes                 | Yes                                | Yes                | Yes                 | Yes                | Yes             |
| 12 | RS232 Shield                | Yes                           | Yes                            | No                  | Yes                                | No                 | No                  | No                 | No              |
| 13 | Relay Shield V3.0           | Yes                           | Yes                            | Yes                 | Yes                                | Yes                | Yes                 | Yes                | Yes             |
| 14 | SD Card Shield V4.0         | Yes                           | Yes                            | Not recommended     | Yes                                | Yes                | Yes                 | No                 | No              |
| 15 | Seeed BLE Shield V1         | Yes                           | Not recommended                | Not recommended     | Yes                                | No need            | Not recommended     | Not recommended    | No need         |
| 16 | W5500 Ethernet Shield       | Yes                           | Yes                            | Yes                 | Yes                                | Yes                | Yes                 | Yes                | Yes             |
| 17 | Wifi Shield(Fi250) V1.1     | Not recommended               | Not recommended                | Not recommended     | Yes                                | Yes                | Not recommended     | No need            | No need         |
| 18 | Wifi Shield V2              | Yes                           | Not recommended                | Not recommended     | Yes                                | Yes                | Not recommended     | No need            | No need         |
| 19 | XBee Shield V2              | Yes                           | Not recommended                | Not recommended     | Yes                                | Yes                | Not recommended     | Not recommended    | Not recommended |

# 硬件概述

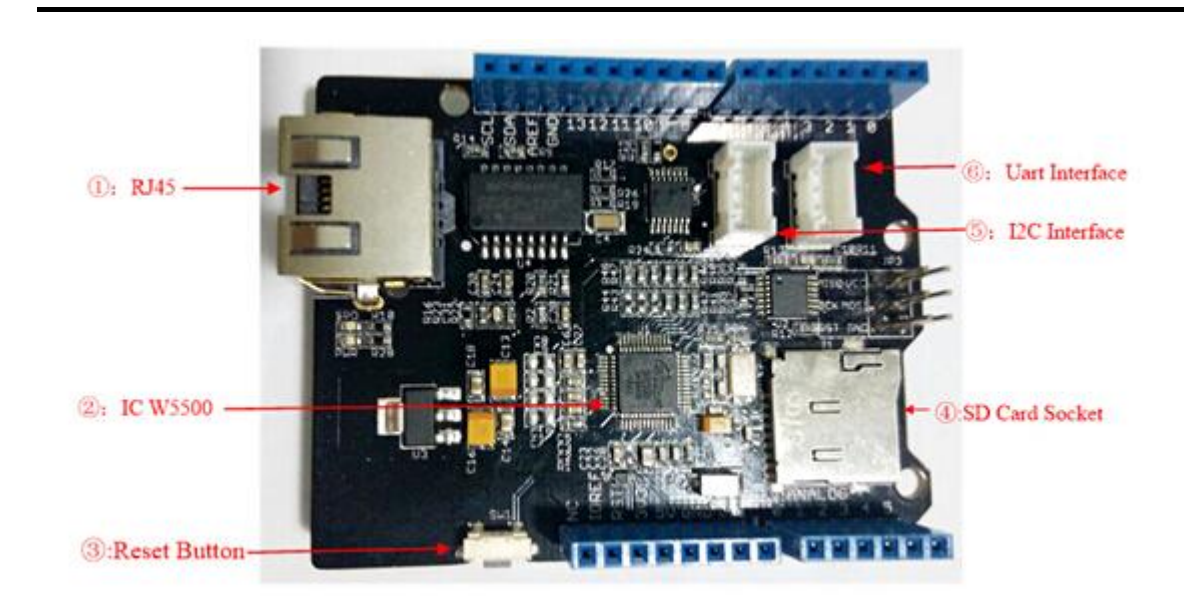

#### 硬件配置

- 1. RJ45: 以太网端口;
- 2. IC W5500: 固线 TCP/IP 以太网控制器;
- 3. Reset Button: 重置 Ethernet shield;
- 4. SD Card Socket: 支持 FAT16 或 FAT32 中的 Micro SD卡; 最大存储空间为 2GB。
- 5. I2C 接口
- 6. UART 接口

### Arduino上的引脚用途

- 1. D4: SD card 芯片选择
- 2. D10: W5200 芯片选择

D11: SPI MOSI
 D12: SPI MISO
 D13: SPI SCK

#### Note

W5500 和 SD 卡都通过 SPI 总线与 Arduino 进行通信。引脚 \*\*10\*\* 和引脚 \*\*4\*\* 是用于 W5500 和 SD 插槽的 芯片选择引脚。它们不能用作通用 I/O 口。

## 使用方法

我们将向您展示一个例子。该示例可以将数据上传到网页,并将传感器数据存储到 SD 卡。

### 软件部分

### 零件表:

| 名称                     | 功能          | 数量 |
|------------------------|-------------|----|
| W5500 Ethernet Shield  | 提供以太网连接     | 1  |
| Seeeduino V4.2         | 控制器         | 1  |
| Grove-Temp&Humi Sensor | 传感器         | 1  |
| Base Shield V2         | Base Shield | 1  |
| Micro SD Card          | 存储数据        | 1  |

#### 步骤:

- 1. 在Arduino上安装 W5500 Ethernet Shield v1.0,在 Ethernet Shield 上安装 Base Shield V2,并将 Grove-Temp&Humi 传感器连接到 Base Shield **D5** Grove 端口,并附上SD卡。
- 2. 使用标准以太网线缆 Ethernet shield 连接到网络;

#### 3. 通过 USB 线缆将 Arduino 连接到 PC;

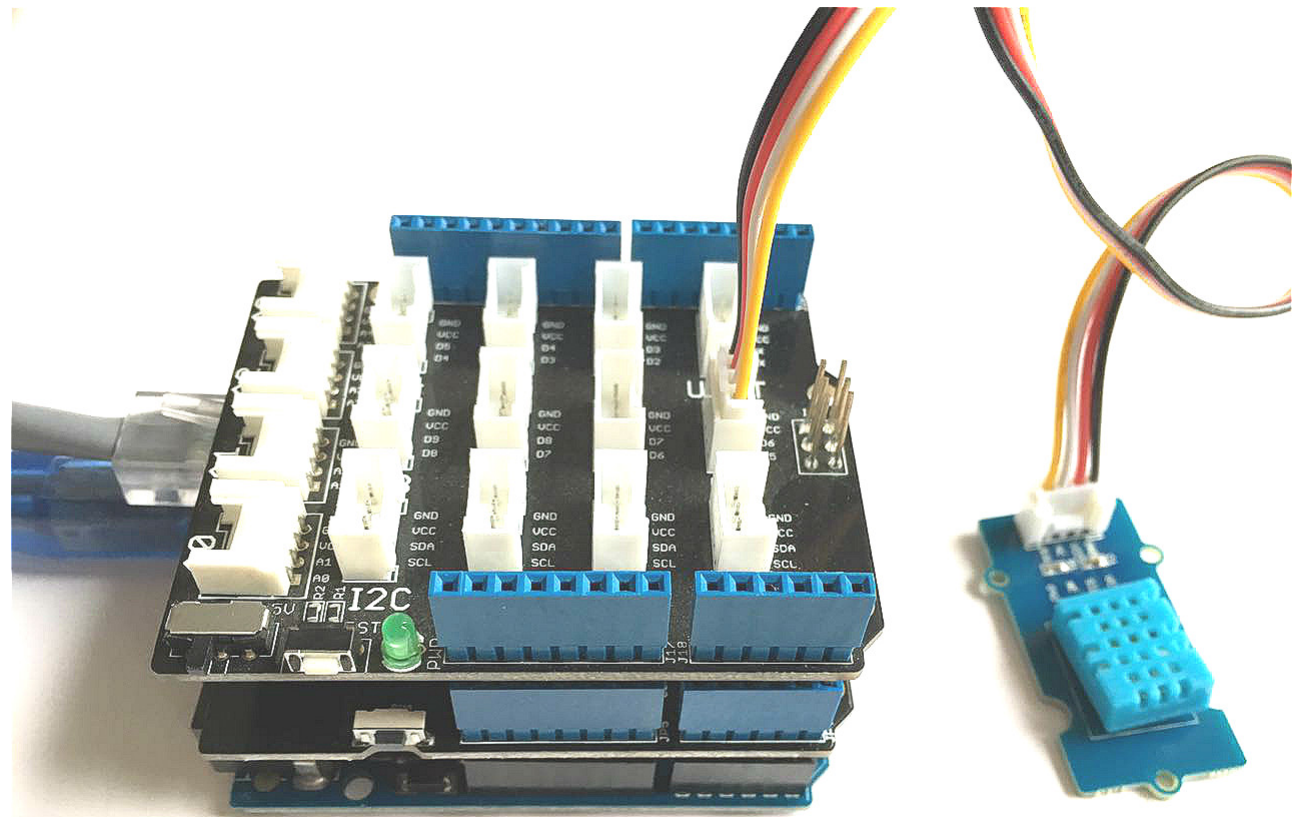

## 软件部分

- 请按怎样安装Arduino库中的步骤来安装库文件。
- 点击下面的按钮以下载 SD 和 W5500 Ethernet Shield 库。

Download SD Library

# Download W5500 Ethernet Shield V1.0 Library Library

- 下载完成后将库安装到 Arduino IDE 中。
- 将以下代码复制到 Arduino IDE 中, 然后上传:

//This sketch uses W5500 Ethernet Shield,Seeeduino V4.2,Grove-Temp&Humi, //Base Shield V2 Sensor and Micro SD Card to design a temperature and humidity collection station. //attach the temperature and humidity sensor to base shield D5 grove port. //It publishes the temperature and humidity data to webpage //and refresh every 5 seconds, store the data into SD card datalog.txt file.

#include <SD.h>

```
7/16/2019
```

```
#include <SPI.h>
#include <Ethernet.h>
#include <dht11.h>
dht11 DHT;
#define DHT11 PIN 5
const int chipSelect = 4;
// Please update IP address according to your local network
#if defined(WIZ550io_WITH_MACADDRESS) // Use assigned MAC address of WIZ550io
;
#else
byte mac[] = {0xDE, 0xAD, 0xBE, 0xEF, 0xFE, 0xED};
#endif
IPAddress ip(192,168,0,177);
// Initialize the Ethernet server library
// with the IP address and port you want to use
// (port 80 is default for HTTP):
EthernetServer server(80);
void setup() {
 // Open serial communications and wait for port to open:
 Serial.begin(9600);
  while (!Serial) {
   ; // wait for serial port to connect. Needed for Leonardo only
  }
  // start the Ethernet connection and the server:
#if defined(WIZ550io_WITH_MACADDRESS)
  Ethernet.begin(ip);
#else
  Ethernet.begin(mac, ip);
#endif
  server.begin();
 Serial.print("server is at ");
 Serial.println(Ethernet.localIP());
 //initializing the SD card
  Serial.print("Initializing SD card...");
 // see if the card is present and can be initialized:
  if (!SD.begin(chipSelect)) {
    Serial.println("Card failed, or not present");
    // don't do anything more:
    return;
  }
  Serial.println("card initialized.");
}
void loop() {
  // listen for incoming clients
  EthernetClient client = server.available();
  if (client) {
```

```
7/16/2019
```

```
Serial.println("new client");
   // an http request ends with a blank line
   boolean currentLineIsBlank = true;
   while (client.connected()) {
      if (client.available()) {
        char c = client.read();
       Serial.write(c);
        // if you've gotten to the end of the line (received a newline
        // character) and the line is blank, the http request has ended,
       // so you can send a reply
       if (c == '\n' && currentLineIsBlank) {
          // send a standard http response header
          client.println("HTTP/1.1 200 OK");
          client.println("Content-Type: text/html");
          client.println("Connection: close"); // the connection will be closed
after completion of the response
          client.println("Refresh: 5"); // refresh the page automatically every 5
sec
          client.println();
          client.println("<!DOCTYPE HTML>");
          client.println("<html>");
          // output the value of input pin on web
          int chk;
          chk = DHT.read(DHT11_PIN);
                                       // READ DATA
          client.print("Humidity: ");
          client.print(DHT.humidity);
          client.println("<br />");
          client.print("Temperature: ");
          client.print(DHT.temperature);
          //write value of input pin into SD card
          // make a string for assembling the data to log:
          String dataString = "";
          // read the humidity and temperature and append to the string:
          dataString = String(DHT.humidity) + String(DHT.temperature);
          // open the file. note that only one file can be open at a time,
          // so you have to close this one before opening another.
          File dataFile = SD.open("datalog.txt", FILE_WRITE);
          // if the file is available, write to it:
          if (dataFile) {
          dataFile.println(dataString);
          dataFile.close();
          // print to the serial port too:
          Serial.println(dataString);
          }
          // if the file isn't open, pop up an error:
          else {
          Serial.println("error opening datalog.txt");
          }
         break;
        }
        if (c == '\n') {
          // you're starting a new line
```

```
currentLineIsBlank = true;
}
else if (c != '\r') {
    // you've gotten a character on the current line
    currentLineIsBlank = false;
}
}
// give the web browser time to receive the data
delay(1);
// close the connection:
client.stop();
Serial.println("client disconnected");
}
```

结果展示

现在我们来看看结果。

- 1. 把您的 SD 卡放入电脑,您会看到一些温、湿度的信息。
- 2. 此外,我们可以从网络上查看信息。

| • • • 192.168.0.177                                 | × | Θ     |
|-----------------------------------------------------|---|-------|
| $\leftrightarrow$ $\rightarrow$ C (i) 192.168.0.177 | Ť | ۲ 🛆 : |
| Humidity: 41<br>Temperature: 20                     |   |       |
| -                                                   |   |       |

可见使用是很容易的,您也试试吧。

## 资源下载

- [Eagle文件]W5500 Ethernet Shield in Eagle format
- [原理图PDF]W5500 Ethernet Shield Schematic in PDF format
- [PCB图PDF]W5500 Ethernet Shield PCB in PDF format
- [库文件]W5500 Ethernet Shield Library
- [芯片数据手册]W5500 Ethernet Shield Datasheet.pdf